# Lesson2. 固定ページと投稿ページ

WordPress でページを作成する形式には2種類あります。

1つがブログ形式の記事、もう1つが通常のWebページ形式の記事です。

## ◆ 投稿

新着情報やコラムなど、時間軸に沿って表示させる (管理する)ページです。

## ◆ 固定ページ

会社概要など通常の Web ページに用います。

| 🖈 投稿            | 投稿一覧    |
|-----------------|---------|
| <b>9</b> ) メディア | 新規追加    |
| ■ 固定ページ         | カテゴリー   |
| ■ コメント          | タグ      |
| ■ 固定ページ         | 固定ページー覧 |
| ■ コメント          | 新規追加    |

## Lesson3. パーマリンクの設定

パーマリンクはブログの各記事や Web ページへひとつひとつ割り当てられる URL のことです。 WordPress でのパーマリンクの初期値は「<u>http://example.com/?p=123</u>」のような記号と数字の組み合わ せになります。これを見た目や使いやすさを改善するために変更します。 表示されている一覧から選択することも、カスタム構造で任意の設定をすることもできます。 ここでは、投稿名を表示する設定をします。

① [設定]・[パーマリンク設定]を選択します。

② [カスタム構造]を選択し、「/%category%/%postname%/」と入力して保存します

● カスタム構造 http://minutia.wp.xdomain.jp /%category%/%postname%/

#### ◆ パーマリンクの確認…URLの末尾が投稿名になっていることを確認します

投稿ページ

[投稿] · [投稿一覧] から「Hello World」を選択し、[編集] をクリックします。
「Hello World」は投稿の見本のページです。(あとで削除します)

| 一括操作  | • 適用   | すべての日付 🛟 | すべてのカテゴリー 💲 | 絞り込み検索 |
|-------|--------|----------|-------------|--------|
| - 97h | JL     |          |             |        |
| Hello | world! |          |             |        |
| 編集    | クイック編集 | ゴミ箱 表示   |             |        |

② URLの末尾が投稿名に変更されています。また、末尾がハイライトされて編集できます。 次に「投稿を表示」をクリックして、実際に投稿されたページを表示します。

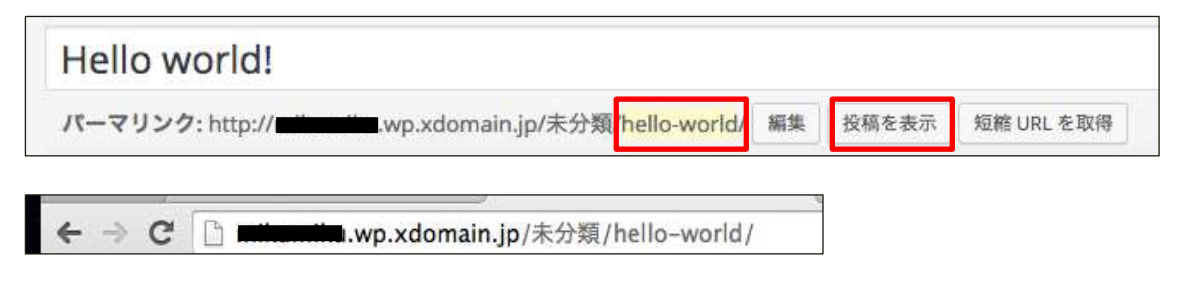

## 固定ページ

 [固定ページ]・[固定ページー覧]から「サンプルページ」を選択し、[編集]をクリック します。

| 一括操作   | \$   | 適用  | すべての日付 🛊 | 絞り込み検索 |  |  |
|--------|------|-----|----------|--------|--|--|
| □ タイトル |      |     |          |        |  |  |
| サン     | ブルペー | ージ  |          |        |  |  |
| 編集     | クイッ  | ク編集 | ゴミ箱 表示   |        |  |  |

## ② URLの末尾が投稿名に変更されています。

次に「固定ページを表示」をクリックして、実際に公開されたページを表示します。

| サンプルページ                                                           |    |          |            |
|-------------------------------------------------------------------|----|----------|------------|
| パーマリンク: http://minuting.wp.xdomain.jp <mark>/sample-page</mark> / | 編集 | 固定ページを表示 | 短縮 URL を取得 |
| ← → C 🗋 milionatim.wp.xdomain.jp/sample-page/                     |    |          |            |

# ◆ パーマリンク設定の注意

パーマリンクは被リンクがつく際にも使用されます。そこで、もし途中でパーマリンクが変更されると それらの外部リンクからのアクセスができなくなってしまいます。

自動転送してくれる機能もありますが、公開後はなるべくパーマリンクを更新しないようにしましょう。 また、パーマリンクは設定をするのが望ましいですが、必須ではありません。デフォルトのままでもサ イトは正常に動きます。

| 構造タグ       | 取得する文字列 | 構造タグ       | 取得する文字列  |
|------------|---------|------------|----------|
| %year%     | 投稿年     | %minute%   | 投稿された分   |
| %monthnum% | 投稿月     | %postname% | 投稿名      |
| %day%      | 投稿日     | %category% | 投稿のカテゴリー |
| %hour%     | 投稿された時間 | %author%   | 投稿の作成者   |

パーマリンクのカスタム構造

※上記はあくまで推奨例の一つです。